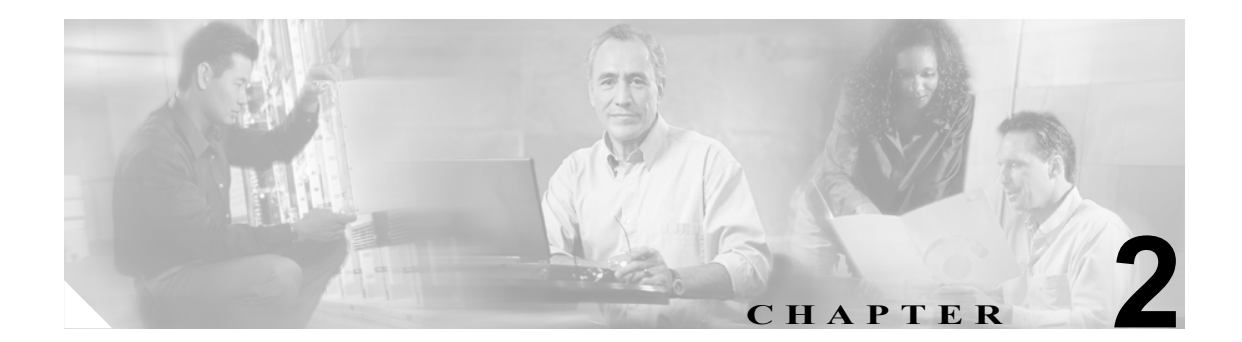

# インストール後の作業

この項では、Cisco Secure Access Control Server (ACS) Release 4.0 for Windows のインストール後の 作業について説明します。

- Windows 認証の設定 (P.2-2)
  - ドメインコントローラ認証の設定 (P.2-2)
  - メンバーサーバ認証の設定(P.2-6)
- ACS 3.x から 4.0 への ODBC ロギングの更新 (P.2-15)
- ACS Solution Engine への移行 (P.2-16)
- ACS のアンインストール (P.2-18)
- 次の作業 (P.2-20)

# Windows 認証の設定

ACS で Windows データベースを使用してユーザ認証を行う場合は、信頼できるユーザ認証とグルー プマッピングを行うために追加の設定が必要になります。要件は、ACS のインストール先がドメ インコントローラであるかメンバー サーバであるかによって異なります。

この項では、次のトピックについて取り上げます。

- ドメイン コントローラ認証の設定(P.2-2)
- メンバーサーバ認証の設定(P.2-6)
  - ローカル セキュリティ ポリシーの設定 (P.2-10)
  - ACS サービスの設定 (P.2-13)

## ドメイン コントローラ認証の設定

ACS がドメインコントローラで実行されていて Windows ユーザ データベースを使用してユーザ認 証を行う場合、必要な追加設定は、Windows ネットワーク構成に依存します。次に示すステップの 中には、ACS がドメインコントローラで実行される場合に常に適用可能なものが含まれています。 ただし、特定の条件においてのみ必要なステップもあり、これらのステップについては、その説明 の冒頭に注を示します。常に適用可能なステップ、および使用している Windows ネットワーク構成 に適用可能なステップのみを実行するようにしてください。

ステップ1 CISCO ワークステーションを追加します。

認証要求の Windows 要件を満たすには、ユーザのログイン先である Windows ワークステーション を ACS で指定する必要があります。ACS は、AAA クライアントによって送信される認証要求から この情報を特定できないので、一般的なワークステーション名をすべての要求に使用します。 *CISCO*をワークステーション名として使用します。

ローカル ドメイン、および ACS がユーザ認証に使用する信頼ドメインと子ドメインでは、次の条件を満たす必要があります。

- CISCOというコンピュータアカウントが存在する。
- Windows によって認証されるすべてのユーザが、コンピュータ CISCO へのログイン権限を持っている。

詳細については、使用しているオペレーティング システムに関する Microsoft のマニュアルを参照 してください。

ステップ2 Server サービスのステータスを確認します。

ACS 認証サービスは、Microsoft Windows の標準サービスである Server サービスに依存します。ACS を実行するコンピュータで、Server サービスが実行され、その Startup Type が Automatic に設定され ていることを確認します。

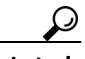

ント Server サービスを設定するには、ローカル管理者アカウントを使用して ACS を実行するコンピュー タにログインし、Start > Programs Administrative Tools > Services を選択します。サービスはアル ファベット順に一覧表示されています。

詳細については、使用しているオペレーティング システムに関する Microsoft のマニュアルを参照 してください。 ステップ3 NTLM のバージョンを確認します。

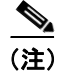

このステップの操作は、ACS が、信頼ドメインまたは子ドメインに属するユーザを認証する場合にのみ必要です。ACS には変更が必要ありません。変更は Windows に対してだけです。

ACS は、LAN Manager (LM)、NTLM バージョン 1、または NTLM バージョン 2 のプロトコルを使用して、Windows クレデンシャルの認証をサポートしています。LM は最も弱いプロトコル、NTLM バージョン 2 は最も強いプロトコルと見なされています。1 つ以上のプロトコルをサポートできますが、次の条件を満たす必要があります。

- a. 使用している NTLM のバージョンに関係なく、LAN Manager 認証レベルを設定する必要があり ます。適切な Windows セキュリティ ポリシー エディタで Local Policies> Security Options を選 択します。LAN Manager Authentication Level ポリシーを特定し、このポリシーを設定します。 たとえば、LM または NTLM バージョン1を使用している場合は、Send LM & NTLM responses に設定します。各種のオプションと NTLM バージョン 2 の設定の詳細については、該当する NTLM 認証レベルの資料を Microsoft Web サイトで参照してください。
- b. 前の設定に加えて、NTLM バージョン2を使用する場合は、次の条件も満たす必要があります。
  - ユーザ認証に関与する *A* Windows 2000 ドメイン コントローラが、Microsoft Web サイトにある Windows 2000 Service Pack 2 または Microsoft ホット フィックス KB893318 をインストールしている。
    - または
  - ユーザ認証に関与する各ドメイン コントローラが、Windows 2003 Service Pack 1 をインス トールしている。このバージョンには、パッチが必要ありません。
- ステップ4 ユーザアカウントを作成します。

ACS をアップグレードまたは再インストールし、すでに前のインストール手順でユーザ アカウントを作成した場合は、別のユーザ アカウントを使用して ACS サービスを実行するときに限り、このステップを実行します。

ACS を実行するドメイン コントローラのドメインには、ACS サービスを実行するためのドメイン ユーザ アカウントが必要です(後のステップで説明します)。

 ドメイン ユーザ アカウントを作成します。このユーザ アカウントは、ACS サービスを実行す るために使用します。ユーザ アカウントには、ドメイン内の特定のグループ メンバーシップ は必要ありません。

▶ ユーザ アカウントには、ACSuser のような認識しやすい名前を割り当てます。監査ポリシーをイ ネーブルにした場合、Event Viewer でこのユーザ名に関するエントリを参照すると、失敗した ACS 認証に関連する許可の問題をより簡単に診断できます。

作成したユーザアカウントには、ACSの認証対象ユーザが含まれるすべての Active Directory フォ ルダに対して、**すべてのプロパティの読み取り**アクセス権を付与します。Active Directory フォルダ に対するアクセス権を付与するには、Microsoft Management Console を使用して Active Directory に アクセスし、ACS によって認証されるユーザを含むフォルダのセキュリティ プロパティを設定し ます。

ト ユーザの Active Directory フォルダのセキュリティ プロパティにアクセスするには、そのフォルダ を右クリックし、Properties を選択して、Security タブを選択します。ユーザ名を追加するには Add をクリックします。

詳細については、『Windows 2000 Server Active Directory』を参照してください。

ステップ5 ローカル セキュリティ ポリシーを設定します。

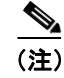

このステップの操作は、ACS が、信頼ドメインまたは子ドメインに属するユーザを認証する場合にのみ必要です。

 $\mathcal{P}$ 

▶ ACSをアップグレードまたは再インストールし、前のインストールですでにこの手順を実行している場合は、別のユーザアカウントを使用して ACS サービスを実行するときに限り、このステップが必要です。

前のステップで作成したユーザアカウントについて、次のローカル セキュリティ ポリシーにユー ザを追加します。

- Act as part of the operating system
- · Log on as a service

詳細については、P.2-10の「ローカル セキュリティ ポリシーの設定」を参照してください。

**ステップ6** サービスを設定します。

(注)

このステップの操作は、ACS が、信頼ドメインまたは子ドメインに属するユーザを認証する場合にのみ必要です。

前のステップでセキュリティ ポリシーに追加したユーザとして実行されるように、すべての ACS サービスを設定します。

詳細については、P.2-13の「ACS サービスの設定」を参照してください。

#### ステップ7 NetBIOS をイネーブルにします。

ACS では、信頼ドメインまたは子ドメインのドメイン コントローラとの通信に NetBIOS が必要で す。そのため、次において NetBIOS をイネーブルにする必要があります。

- ACS を実行するドメイン コントローラ
- ACSの認証対象ユーザを含む信頼ドメインのドメインコントローラ
- ACS の認証対象ユーザを含む子ドメインのドメイン コントローラ

NetBIOS をイネーブルにするには、次の手順を実行します。

- a. 各ドメイン コントローラ上でネットワーク接続の拡張 TCP/IP プロパティにアクセスします。
- **b.** WINS タブをクリックします。
- **c.** 適宜 NetBIOS を設定します。

詳細については、次の資料を参照してください。

- ・ Microsoft.com にある『Install WINS in Windows 2000 Server or Windows 2000 Advanced Server』
- ・ Microsoft.com にある『Install WINS in Windows Server 2003』
- **ステップ8** DNS が正しく動作するようにします。

ACS が Active Directory でユーザ認証を行うためには、ネットワークで DNS が正しく動作している 必要があります。RADIUS ベースのトークン サーバ認証や ACS Service Management イベント通知 E メールなど、その他の ACS 機能でも DNS を使用することがあります。IP アドレスでなくホスト名 を使用するこれらの機能を設定している場合、DNS が正しく動作しないと、Active Directory に認証 要求が送信されてもこれらの機能が正常に働かない可能性があります。

詳細については、使用しているオペレーティング システムに関する Microsoft のマニュアルを参照 してください。

ステップ9 DNS サフィックスを指定します。

(注)

このステップの操作は、ACS が、複数ドメインの Active Directory でユーザを認証する場合にのみ 必要です。

ACS を実行するドメイン コントローラで、信頼ドメインや子ドメインそれぞれを DNS サフィック スとして一覧表示するように、ACS が使用するネットワーク接続を設定します。

- a. ネットワーク接続の拡張 TCP/IP プロパティにアクセスします。
- **b.** DNS タブを選択します。
- **C.** 適宜 Append these DNS suffixes リストを設定します。

詳細については、次の資料を参照してください。

- Microsoft.com にある『Configure TCP/IP to use DNS』 (Windows 2000)
- Microsoft.com にある『Configure TCP/IP to use DNS』 (Windows 2003)

### ステップ10 WINSを設定します。

ACS で信頼ドメインまたは子ドメインに属するユーザを認証する必要があり、かつ ACS がそれら のドメインのドメイン コントローラとの接続に DNS を使用できない場合は、ネットワークで WINS をイネーブルにします。

詳細については、使用しているオペレーティング システムに関する Microsoft のマニュアルを参照 してください。

ステップ11 LMHOSTS ファイルを設定します。

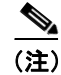

このステップは、前の各ステップを実行した後で、信頼ドメインまたは子ドメインに属するユーザの Windows 認証やグループ マッピングが信頼できない場合にのみ実行します。

他のドメイン コントローラと確実に通信するための最終手段として、ACS を実行するドメイン コントローラで、ACS の認証対象ユーザが属する信頼ドメインまたは子ドメインの各ドメイン コントローラのエントリを含むように、*LMHOSTS* ファイルを設定します。

 $\mathcal{P}$ トント

*LMHOSTS*ファイルは非常に特殊な形式のファイルです。*LMHOSTS*ファイルの設定に関する要件を 十分に理解しておく必要があります。

詳細については、次の資料を参照してください。

- 1. Microsoft.com にある『LMHOSTS File』
- Windows オペレーティング システムに含まれている LMHOSTS ファイルのサンプル。デフォルトでは、このサンプルファイルのパスは <systemroot>\system32\drivers\etc\lmhosts.sam になります。

## メンバー サーバ認証の設定

ACS がメンバーサーバで実行されていて Windows ユーザデータベースを使用してユーザ認証を行 う場合、必要な追加設定は、Windows ネットワーク構成に依存します。次に示すステップの多くは、 ACS がメンバー サーバで実行される場合に常に適用可能です。ただし、特定の条件においてのみ 必要なステップもあり、これらのステップについては、その説明の冒頭に注を示します。常に適用 可能なステップ、および使用している Windows ネットワーク構成に適用可能なステップのみを実行 するようにしてください。

ステップ1 ドメインメンバーシップを確認します。

Windows 認証ができない一般的な設定エラーの1つに、ユーザ認証に使用する Windows ドメイン と同じ名前で、誤ってメンバーサーバがワークグループに割り当てられていることがあります。エ ラーであることは明白ですが、ACS を実行するコンピュータが正しいドメインのメンバーサーバ であるかどうか確認することをお勧めします。

 コンピュータのドメイン メンバーシップを確認するには、Windows デスクトップで My Computer を右クリックし、Properties を選択します。次に Network Identification タブをクリックし、そのタ ブに記載されている情報を読みます。

ACS を実行するコンピュータが、展開計画で必要なドメインのメンバーになっていない場合は、この手順を進める前にこの状況を修正します。

詳細については、使用しているオペレーティング システムに関する Microsoft のマニュアルを参照 してください。 ステップ2 CISCO ワークステーションを追加します。

認証要求の Windows 要件を満たすには、ユーザのログイン先である Windows ワークステーション を ACS で指定する必要があります。ACS は、AAA クライアントによって送信される認証要求から この情報を特定できないので、一般的なワークステーション名をすべての要求に使用します。 *CISCO*をワークステーション名として使用します。

ローカル ドメイン、および ACS がユーザ認証に使用する信頼ドメインと子ドメインでは、次の条件を満たす必要があります。

- CISCO というコンピュータ アカウントが存在する。
- Windows によって認証されるすべてのユーザが、コンピュータ CISCO へのログイン権限を持っている。

詳細については、使用しているオペレーティング システムに関する Microsoft のマニュアルを参照 してください。

ステップ3 Server サービスのステータスを確認します。

ACS 認証サービスは、Microsoft Windows の標準サービスである Server サービスに依存します。ACS を実行するコンピュータで、Server サービスが実行され、その Startup Type が Automatic に設定されていることを確認します。

こント Server サービスを設定するには、ローカル管理者アカウントを使用して ACS を実行するコンピュー タにログインし、Start > Programs Administrative Tools > Services を選択します。サービスはアル ファベット順に一覧表示されています。

詳細については、使用しているオペレーティング システムに関する Microsoft のマニュアルを参照 してください。

ステップ4 NTLM のバージョンを確認します。

(注)

このステップの操作は、ACS が、信頼ドメインまたは子ドメインに属するユーザを認証する場合にのみ必要です。ACS には変更が必要ありません。変更は Windows に対してだけです。

ACS は、LM、NTLM バージョン1、または NTLM バージョン2のプロトコルを使用して、Windows クレデンシャルの認証をサポートしています。LM は最も弱いプロトコル、NTLM バージョン2は 最も強いプロトコルと見なされています。1つ以上のプロトコルをサポートできますが、次の条件 を満たす必要があります。

- a. 使用している NTLM のバージョンに関係なく、LAN Manager 認証レベルを設定する必要があり ます。適切な Windows セキュリティ ポリシー エディタで Local Policies> Security Options を選 択します。LAN Manager Authentication Level ポリシーを特定し、このポリシーを設定します。 たとえば、LM または NTLM バージョン 1 を使用している場合は、Send LM & NTLM responses に設定します。各種のオプションと NTLM バージョン 2 の設定の詳細については、該当する NTLM 認証レベルの資料を Microsoft Web サイトで参照してください。
- **b.** 上記の設定に加えて、NTLM バージョン2を使用する場合は、次の条件も満たす必要があります。

ユーザ認証に関与する各 Windows 2000 ドメイン コントローラが、Microsoft Web サイトにある Windows 2000 Service Pack 2 または Microsoft ホット フィックス KB893318 をインストールしている。

または

- ユーザ認証に関与する各ドメイン コントローラが、Windows 2003 Service Pack 1 をインス トールしている。このバージョンには、パッチが必要ありません。
- **ステップ5** ユーザアカウントを作成します。

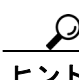

 ACS をアップグレードまたは再インストールし、すでにこの項目を実行している場合は、別のユー ザアカウントを使用して ACS サービスを実行するときに限り、このステップが必要です。

ACS を実行するドメイン コントローラのドメインには、ACS サービスを実行するためのドメイン ユーザ アカウントが必要です(後のステップで説明します)。

 ドメイン ユーザ アカウントを作成します。このユーザ アカウントは、ACS サービスを実行す るために使用します。ユーザ アカウントには、ドメイン内の特定のグループ メンバーシップ は必要ありません。

- ユーザ アカウントには、ACSuser のような認識しやすい名前を割り当てます。監査ポリシーをイ ネーブルにした場合、Event Viewer でこのユーザ名に関するエントリを参照すると、失敗した ACS 認証に関連する許可の問題をより簡単に診断できます。
  - b. 作成したユーザ アカウントには、ACS の認証対象ユーザが含まれるすべての Active Directory フォルダに対して、すべてのプロパティの読み取りアクセス権を付与します。Active Directory フォルダに対するアクセス権を付与するには、Microsoft Management Console を使用して Active Directory にアクセスし、ACS によって認証されるユーザを含むフォルダのセキュリティ プロ パティを設定します。

 ユーザの Active Directory フォルダのセキュリティ プロパティにアクセスするには、そのフォルダ を右クリックし、Properties を選択して、Security タブをクリックします。ユーザ名を追加するに は Add をクリックします。

詳細については、『Windows 2000 Server Active Directory』を参照してください。

**ステップ6** ローカル セキュリティ ポリシーを設定します。

前のステップで作成したユーザ アカウントについて、次のローカル セキュリティ ポリシーにユー ザを追加します。

- Act as part of the operating system
- Log on as a service

詳細については、P.2-10の「ローカル セキュリティ ポリシーの設定」を参照してください。

**ステップ7** サービスを設定します。

前のステップでセキュリティ ポリシーに追加したユーザとして実行されるように、すべての ACS サービスを設定します。

詳細については、P.2-13の「ACS サービスの設定」を参照してください。

ステップ8 NetBIOS をイネーブルにします。

ACS では、ユーザ認証要求の送信先であるすべてのドメイン コントローラとの通信に NetBIOS が 必要です。そのため、次において NetBIOS をイネーブルにする必要があります。

- ACS を実行するメンバー サーバ
- ACS を含むドメインのドメイン コントローラ
- ACSの認証対象ユーザを含む信頼ドメインのドメインコントローラ
- ACSの認証対象ユーザを含む子ドメインのドメインコントローラ

NetBIOS をイネーブルにするには、次の手順を実行します。

- 各ドメインコントローラ上でネットワーク接続の拡張TCP/IP プロパティにアクセスします。
- WINS タブをクリックします。
- 適宜 NetBIOS を設定します。

詳細については、次の資料を参照してください。

- ・ Microsoft.com にある『Install WINS in Windows 2000 Server or Windows 2000 Advanced Server』
- Microsoft.com にある『Install WINS in Windows Server 2003』
- ステップ9 DNS が正しく動作するようにします。

ACS が Active Directory でユーザ認証を行うためには、ネットワークで DNS が正しく動作している 必要があります。RADIUS ベースのトークン サーバ認証や ACS Service Management イベント通知 E メールなど、その他の ACS 機能でも DNS を使用することがあります。IP アドレスでなくホスト名 を使用するこれらの機能を設定している場合、DNS が正しく動作しないと、Active Directory に認証 要求が送信されてもこれらの機能が正常に働かない可能性があります。

詳細については、使用しているオペレーティング システムに関する Microsoft のマニュアルを参照 してください。

ステップ10 DNS サフィックスを指定します。

(注)

このステップの操作は、ACS が、複数ドメインの Active Directory でユーザを認証する場合にのみ 必要です。

ACS を実行するメンバー サーバで、各ドメインを DNS サフィックスとして一覧表示するように、 ACS が使用するネットワーク接続を設定します。

- a. ネットワーク接続の拡張 TCP/IP プロパティにアクセスします。
- b. DNS タブを選択します。
- **C.** 適宜 Append these DNS suffixes リストを設定します。

詳細については、次の資料を参照してください。

- Microsoft.com にある『Configure TCP/IP to use DNS』 (Windows 2000)
- Microsoft.com にある『Configure TCP/IP to use DNS』 (Windows 2003)

#### ステップ11 WINSを設定します。

ACS で信頼ドメインまたは子ドメインに属するユーザを認証する必要があり、かつ ACS がそれら のドメインのドメイン コントローラとの接続に DNS を使用できない場合は、ネットワークで WINS をイネーブルにする必要があります。

詳細については、使用しているオペレーティング システムに関する Microsoft のマニュアルを参照 してください。

ステップ12 LMHOSTS ファイルを設定します。

(注)

このステップは、前の各ステップを実行した後で、Windows 認証やグループ マッピングが信頼で きない場合にのみ実行します。

ドメイン コントローラと確実に通信するための最終手段として、ACS を実行するメンバー サーバ で、ACS の認証対象ユーザが属する各ドメイン コントローラのエントリを含むように、*LMHOSTS* ファイルを設定します。これには、子ドメインのドメイン コントローラが含まれます。

 LMHOSTS ファイルは非常に特殊な形式のファイルです。LMHOSTS ファイルの設定に関する要件を 十分に理解しておいてください。

詳細については、次の資料を参照してください。

- Microsoft.com にある『LMHOSTS File』
- Windows オペレーティング システムに含まれている LMHOSTS ファイルのサンプル。デフォルトでは、このサンプル ファイルのパスは <systemroot>\system32\drivers\etc\lmhosts.sam になります。

#### ローカル セキュリティ ポリシーの設定

#### 始める前に

この手順は、次の条件のいずれかに該当する場合にのみ必要です。

- ACS がメンバー サーバ上で実行されていて、Windows ユーザ データベースを使用してユーザ 認証を行う必要がある。
- ACS がドメイン コントローラ上で実行されていて、信頼ドメインまたは子ドメインに属する ユーザの認証を行う必要がある。

ACS の実行に使用するユーザアカウントは、すでに作成済みです。設定の要件の詳細については、 P.2-6 の「メンバー サーバ認証の設定」または P.2-2 の「ドメイン コントローラ認証の設定」のう ち、適切な手順を参照してください。 ローカル セキュリティ ポリシーを設定するには、次の手順を実行します。

- ステップ1 ローカル管理者アカウントを使用して、ACSを実行するコンピュータにログインします。
- ステップ2 Start > Settings > Control Panel > Administrative Tools > Local Security Policy を選択します。
  - Eント
     Start メニューで Control Panel が展開されない場合は、Start > Settings > Control Panel を 選択します。Administrative Tools をダブルクリックし、次に Local Security Policy をダブ ルクリックします。

Local Security Settings ウィンドウが表示されます。

**ステップ3** Name カラムの Local Policies をダブルクリックし、次に User Rights Assignment をダブルクリックします。

Local Security Settings ウィンドウに、ポリシーおよびその関連設定のリストが表示されます。設定 が必要なポリシーは次の2つです。

- Act as part of the operating system
- Log on as a service
- **ステップ4** Act as part of the operating system ポリシーおよび Log on as a service ポリシーについて、次の手順 を実行します。
  - a. ポリシー名をダブルクリックします。

Local Policy Setting ダイアログボックスが表示されます。

**b.** Add をクリックします。

Select Users or Groups ダイアログボックスが表示されます。

**C.** Add ボタンの下にあるボックスに、ユーザアカウントのユーザ名を入力します。

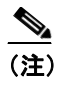

シ ユーザ名は、ドメインを指定した形式であることが必要です。たとえば、CORPORATE ドメインに ACSuser という名前のユーザを作成した場合は、CORPORATE\ACSuser と入 力します。

d. Check Names をクリックします。

Enter Network Password ダイアログボックスが表示されます。

- **e.** 次の操作を実行します。
  - Connect as:ドメインを指定したユーザ名を入力します。ユーザ名は、c. で指定したドメ イン内に存在する必要があります。たとえば、指定したドメインが CORPORATE であり、 echamberlain がそのドメイン内の有効なユーザである場合は、CORPORATE\echamberlain と 入力します。
  - Password:指定したユーザアカウントのパスワードを入力します。OK をクリックします。

c. で指定したユーザ名が存在するかどうかが確認されます。Enter Network Password ダイアログ ボックスが閉じます。 f. Select Users or Groups ダイアログボックスで、OK をクリックします。

Select Users or Groups ダイアログボックスが閉じます。

ユーザ名が、Local Policy Setting ダイアログボックスの Assign To リストに追加されます。

**g. OK** をクリックします。

Local Policy Setting ダイアログボックスが閉じます。c. で指定済みの、ドメインを指定したユー ザ名が、設定したポリシーに関連する設定に表示されます。

**h.** c. で指定したユーザ名が、修正したポリシーの Local Setting カラムに表示されていることを確認します。表示されていない場合は、これらの手順を繰り返します。

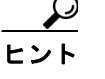

ント 追加したユーザ名を確認する際に、Local Setting カラムを広げる操作が必要な場合があり ます。

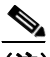

(注) Effective Setting カラムは、動的には更新されません。この手順の後述のステップで、 Effective Setting カラムに必要な情報が含まれていることを確認する方法を説明します。

Act as part of the operating system ポリシーと Log on as a service ポリシーの設定が完了すると、ユー ザアカウントが、設定したポリシーの Local Setting カラムに表示されます。

- **ステップ5** 変更したセキュリティ ポリシー設定が、ACS を実行するコンピュータに適用されていることを確認します。
  - a. Local Security Settings ウィンドウを閉じます。

Effective Setting カラムの情報をリフレッシュするには、ウィンドウを閉じます。

- **b.** Local Security Settings ウィンドウを再び開きます。Start > Programs > Administrative Tools > Local Security Policy を選択します。
- **C.** Name カラムの Local Policies をダブルクリックし、次に User Rights Assignment をダブルクリックします。

Local Security Settings ウィンドウに、ポリシーおよびその関連設定の更新済みリストが表示されます。

**d.** Act as part of the operating system ポリシーおよび Log on as a service ポリシーについて、ポリシーに追加したユーザ名が Effective Setting カラムに表示されていることを確認します。

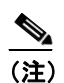

ポリシーに含めるように設定したユーザ名が、両方のポリシーの Effective Setting カラ ムに表示されない場合は、ドメイン コントローラのセキュリティ ポリシー設定がロー カル設定と矛盾する可能性があります。これら2つのポリシー設定に関してローカル設 定が有効な設定となるように、ドメイン コントローラ上のセキュリティ ポリシーを設 定して、矛盾を解決します。ドメイン コントローラ上のセキュリティ ポリシーの設定 に関する詳細については、使用しているオペレーティング システムの Microsoft のマ ニュアルを参照してください。

ユーザアカウントに、ACS サービスの実行と Windows 認証のサポートに必要な特権が割り当てら れます。 ステップ6 Local Security Settings ウィンドウを閉じます。

これで、指定したユーザアカウントは、ACSサービスを正常に実行するために必要な権限を持つことができました。

#### ACS サービスの設定

#### 始める前に

この手順は、次の条件のいずれかに該当する場合にのみ必要です。

- ACS がメンバー サーバ上で実行されていて、Windows ユーザ データベースを使用してユーザ 認証を行う必要がある。
- ACS がドメイン コントローラ上で実行されていて、信頼ドメインまたは子ドメインに属する ユーザの認証を行う必要がある。

ACS の実行に使用するユーザアカウントはすでに作成済みで、ACS サービスを実行するために必要な権限を割り当ててあります。設定の要件の詳細については、P.2-6の「メンバー サーバ認証の設定」または P.2-2の「ドメイン コントローラ認証の設定」のうち、適切な手順を参照してください。

ACS サービスを設定するには、次の手順を実行します。

- ステップ1 ローカル管理者アカウントを使用して、ACSを実行するコンピュータにログインします。
- ステップ2 Start > Settings > Control Panel > Administrative Tools > Services を選択します。

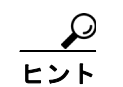

ント Start メニューで Control Panel が展開されない場合は、Start > Settings > Control Panel を 選択します。Administrative Tools をダブルクリックし、次に Services をダブルクリック します。

Services ウィンドウに、サービス グループのリスト、および現在のグループに登録されているサー ビスすべてのリストが表示されます。サービス グループのリストは、左側の Tree リストにラベル 付きで表示されます。現在のグループに登録されているサービスは、Tree リストの右側に表示され ます。

ステップ3 Tree リストで、Services (local) をクリックします。

ACS がインストールする Windows サービスは次のとおりです。

- CSAdmin
- CSAuth
- CSDbSync
- CSLog
- CSMon
- CSRadius
- CSTacacs

ステップ4 各 ACS サービスについて、次の手順を実行します。

a. サービスのリストで、ACS サービスを右クリックして、ショートカットメニューから Properties を選択します。

Computer Browser Properties (Local Computer) ダイアログボックスが表示されます。

- **b.** Log On タブを選択します。
- C. This account オプションを選択します。
- d. This account オプションの横にあるボックスに、アカウントのユーザ名を入力します。

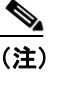

ユーザ名は、ドメインを指定した形式であることが必要です。たとえば、CORPORATE ドメインに ACSuser という名前のユーザを作成した場合は、CORPORATE\ACSuser と 入力します。

- **e.** Password ボックスと Confirm Password ボックスに、ユーザ アカウントのパスワードを入力します。
- f. OK をクリックします。

すべての ACS サービスが、ユーザアカウントの特権を使用して実行するように設定されます。

- **ステップ5** すべての ACS サービスを再起動するには、次の手順を実行します。
  - a. ACS HTML インターフェイスにログインします。
  - **b.** System Configuration をクリックし、Service Control をクリックします。次に、ブラウザ ウィンドウの一番下にある Restart をクリックします。

CSAdmin を除く ACS サービスが再起動されます。

- C. ACS サービスの再起動が完了するまで待ちます。完了するまでには、通常、1~2分かかります。
- **d.** ACS を実行するコンピュータのローカル管理者として続行し、Start > Programs Administrative Tools > Services を選択します。
- e. Name カラムの CSAdmin をダブルクリックします。

CSAdmin Properties ダイアログボックスが表示されます。

- f. Stop をクリックし、Service Control ダイアログボックスが閉じるまで待ちます。
- g. Start をクリックし、Service Control ダイアログボックスが閉じるまで待ちます。
- h. CSAdmin Properties ダイアログボックスで、OK をクリックします。
   CSAdmin Properties ダイアログボックスが閉じます。
- i. Services ウィンドウを閉じます。

ACS サービスが、指定したユーザアカウントの特権を使用して実行されます。

## ACS 3.x から 4.0 への ODBC ロギングの更新

以前に ACS 3.x ODBC ロギングを使用しており、データを保持したまま ACS 4.0 にアップグレード した場合、SQL テーブルが継続して機能するように ODBC テーブルを更新する必要があります。

SQL データベースに対する変更において、現在 ODBC フィールドはすべて、番号ではなく文字列 で表示されます。フィールドタイプは、INTEGER から VARCHAR に変更されました。たとえば、 Message\_Type VARCHAR(255) NULL となります。

テーブルを再作成するには、次の手順を実行します。

ステップ1 System Configuration > Logging を選択します。

Logging Configuration ページが表示されます。

ステップ2 イネーブルにする ODBC ログの名前をクリックします。

ODBC log Configuration ページが表示されます。ここで、*log* は選択した ODBC ログの名前です。

ステップ3 テーブルを作成するには、Show Create Table をクリックします。

ブラウザの右側に、Microsoft SQL Server の SQL Create Table 文が表示されます。テーブル名は、Table Name ボックスに指定されている名前です。カラム名は、Logged Attributes リストに指定されている アトリビュートです。

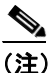

注 生成された SQL は、Microsoft SQL Server でのみ有効です。他のリレーショナルデータベースを使用している場合、テーブルを作成するためのコマンドの記述方法については、使用しているリレーショナルデータベースのマニュアルを参照してください。

**ステップ4** 生成された SQL の情報を使用して、この ODBC ログに対するリレーショナル データベースのテー ブルを作成します。

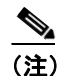

ODBC ロギングを機能させるためには、テーブル名とカラム名は生成された SQL にある名前と正確に一致している必要があります。

- **ステップ5** Log to ODBC accounting report チェックボックスをオンにします。ここで、*log* は選択した ODBC ログの名前です。
- ステップ6 Submit をクリックします。

設定済みのシステム DSN を使用して指定されたリレーショナル データベースのテーブルに対して、ACS がロギング データの送信を開始します。

ステップ7 各 ODBC ログについて、これまでのステップを繰り返します。

ログ設定の詳細については、『User Guide for Cisco Secure ACS for Windows 4.0』の「Logs and Reports」の章を参照してください。

# ACS Solution Engine への移行

ACS for Windows から ACS Solution Engine への移行には、バックアップと復元の機能を使用します。 ACS for Windows は ACS Solution Engine と互換性があるバックアップ ファイルを作成します。ただ し、両者が同じバージョンの ACS ソフトウェアを使用している場合に限られます。

使用されている ACS for Windows のバージョン、およびそれが実行されているオペレーティングシステムによって、移行のプロセスは異なります。たとえば、ACS が Windows NT 4.0 上で実行されている場合、この後の手順で、Windows 2000 Server へのアップグレードが必要であることが示されています。バックアップと復元の機能の使用は、同じバージョンの ACS 間でのみサポートされているため、ACS for Windows から ACS Solution Engine ヘデータを転送するには、ACS for Windows バージョン 4.0 を使用する必要があります。ACS for Windows NT 4.0 は、Windows 2000 Serverおよび Windows Server 2003 をサポートしており、Windows NT 4.0 はサポート対象外です。

詳細については、以下の手順を参照してください。

#### 始める前に

アップグレードやデータの転送を行う前に、元の ACS のバックアップを作成し、そのバックアップファイルを、ACS を実行しているコンピュータのローカル ドライブ以外の場所に保存します。

Windows バージョンの ACS から ACS Solution Engine へ移行するには、次の手順を実行します。

- **ステップ1** 『Installation and Configuration Guide for Cisco Secure Access Control Server Solution Engine』に記載されている手順に従って、アプライアンスを設定します。
- **ステップ2** ACS for Windows をバージョン 4.0 にアップグレードします。バージョン 4.0 用のライセンスがない 場合は、試用版を使用できます。試用版は、http://www.cisco.com/cgi-bin/tablebuild.pl/acs-win-3des で 入手できます。

ACS を Windows NT 4.0 上で実行している場合は、まず ACS バージョン 3.0 にアップグレードしま す。次に、Windows 2000 Server へ移行してから、ACS バージョン 4.0 にアップグレードします。ACS バージョン 4.0 は Windows NT 4.0 をサポートしていません。ACS バージョン 3.0 は、Windows NT 4.0 をサポートする ACS の最新バージョンです。ACS バージョン 3.0 へのアップグレードや Windows 2000 Server への移行については、『*Installing Cisco Secure ACS 3.0 for Windows 2000/NT Servers*』を参照してください。ACS バージョン 3.0 の試用版は、 http://www.cisco.com/cgi-bin/tablebuild.pl/acs-win-3des でダウンロードできます。

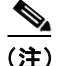

アップグレードプロセスのテストを行った ACS のバージョンについては、リリース ノートを参照 してください。最新バージョンのリリース ノートは Cisco.com で入手できます。URL は次のとお りです。

http://www.cisco.com/en/US/products/sw/secursw/ps2086/prod\_release\_notes\_list.html

**ステップ3** ACS for Windows バージョン 4.0 の HTML インターフェイスで、ACS Backup 機能を使用して、デー タベースのバックアップを作成します。ACS Backup 機能の詳細については、『User Guide for Cisco Secure ACS for Windows 4.0』を参照してください。

- ステップ4 ACS for Windows バージョン 4.0 を実行しているコンピュータから FTP サーバ上のディレクトリに、 バックアップ ファイルをコピーします。このディレクトリは FTP のルート ディレクトリからアク セス可能である必要があります。ACS Solution Engine は、この FTP サーバに接続可能である必要が あります。ゲートウェイ デバイスでは、アプライアンスと FTP サーバとの間の FTP 通信が許可さ れていることが必要です。
- **ステップ5** ACS Solution Engine の HTML インターフェイスで、ACS Restore 機能を使用して、データベースを 復元します。データベースの復元の詳細については、『User Guide for Cisco Secure Access Control Server Solution Engine, version 4.0』を参照してください。

ACS Solution Engine に、移行元となった Windows バージョンの ACS の元の構成が含まれます。

- **ステップ6** 引き続き ACS Solution Engine の HTML インターフェイスで、Proxy Distribution Table の (**Default**) エ ントリの設定が正しいことを確認します。Network Configuration > (**Default**) を選択し、Forward To リストにそのアプライアンスのエントリが含まれるようにします。
- **ステップ7** ACS for Windows を実行しているコンピュータの代わりに ACS Solution Engine を使用する場合は、 アプライアンスの IP アドレスを、ACS for Windows を実行しているコンピュータの IP アドレスに 変更する必要があります。

(注)

ACS Solution Engine の IP アドレスを、ACS for Windows を実行するコンピュータのアドレスに変更しない場合、ACS Solution Engine の IP アドレスを使用するには、すべての AAA クライアントの再設定が必要になります。

ACS Solution Engineの IP アドレスを変更するには、次の手順を実行します。

- a. ACS for Windows を実行するコンピュータの IP アドレスを記録します。
- **b.** Windows 上で ACS を実行するコンピュータの IP アドレスを別の IP アドレスに変更します。
- **c.** ACS Solution Engine の IP アドレスを、ACS for Windows を実行するコンピュータが以前使用していた IP アドレスに変更します。これは、a. で記録した IP アドレスです。詳細な手順については、『*Installation and Configuration Guide for Cisco Secure Access Control Server Solution Engine*』を参照してください。

# ACS のアンインストール

Windows の Control Panel 機能である Add/Remove Programs を使用して、ACS ソフトウェアをインストールされているコンピュータから削除できます。ACS を削除すると、それが提供していた AAAサービスも当然、実行されていたコンピュータで使用できなくなります。

(注)

Add/Remove Programs 機能を使用できない場合(ACS が正しくインストールされなかったか正しく 削除されなかった、またはその他の障害がある場合)、ACS の CD にある clean.exe プログラムを特 定し、ACS のインストールに障害があるコンピュータ上で実行します。clean.exe プログラムを実 行すると、ACS は完全に削除されます。

#### 始める前に

ACS ディレクトリ内のディレクトリにアクセスしているアプリケーションやコマンドウィンドウ をすべて閉じます。他のプロセスが ACS ディレクトリやそのサブディレクトリを使用していると、 インストールは成功しません。たとえば、Windows Explorer が ACS ディレクトリの内容を表示して いると、インストールは失敗します。

ACS をアンインストールするには、次の手順を実行します。

- **ステップ1** ローカル管理者アカウントを使用して、ACS をアンインストールするコンピュータにログインします。
- ステップ2 Start > Settings > Control Panel > Add/Remove Programs を選択します。

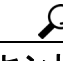

:ント Start メニューで Control Panel が展開されない場合は、Start > Settings > Control Panel を 選択します。次に、Add/Remove Programs をダブルクリックします。

Add/Remove Programs ウィンドウが表示されます。

- ステップ3 Currently installed programs リストから、Cisco Secure ACS vx.x を選択します。ここで、x.xは、コン ピュータにインストールされている ACS のバージョンです。
- ステップ4 Change/Remove をクリックします。

Confirm File Deletion ダイアログボックスが表示されます。

**ステップ5** Yes をクリックします。

アンインストールが開始されます。

**ステップ6** ダイアログボックスに次のメッセージが表示されます。

The Cisco Secure ACS Service is currently running. If you still want to continue the uninstall, it will be stopped for you.

Continue をクリックします。

Cisco Secure ACS for Windows Server Version 4.0 インストレーション ガイド

(注)

Abort Uninstall をクリックすると、アンインストールは停止します。ACS はまだコンピュー タにインストールされている状態です。アンインストールが失敗した場合は、ACS の CD にある clean.exe プログラムを特定し、ACS のインストールに障害があるコンピュータ上で 実行します。

アンインストールが続行されます。ACS サービスが停止します。

**ステップ7** ダイアログボックスに次のメッセージが表示されます。

You might choose to keep the existing ACS internal database, which will save time if you reinstall the software at a later date.

ACS 内部データベースのユーザとグループのデータを保持するには、Keep Database をクリックします。ユーザとグループの設定は、ACS がインストールされたディレクトリに保存されます。

/ľ 注意

その他の設定は保存されません(ユーザとグループのデータだけ保存されます)。その他の設定デー タを保存するには、最初にバックアップを実行します。P.1-6の「バックアップデータ」または 『User Guide for Cisco Secure ACS for Windows 4.0』に記載のバックアップ手順を参照してください。

パスワードを入力するように求められます。このパスワードは、インストールのインポートス テップで使用します。今後のインストールのインポートフェーズ用、またはテクニカルサポー トがデータベースにアクセスする必要がある場合に備えて、このパスワードを安全な場所に保 存しておいてください。

• ACS 内部データベースを保持しない場合は、Delete Database をクリックします。

注意

**Delete Database** を選択し、データベースのバックアップも作成していないと、ユーザおよびグルー プのデータは消失します。

アンインストールが終了します。

**ステップ8** OK をクリックします。

# 次の作業

インストールが完了したら、ネットワークで ACS を展開する多種多様なオプションが用意されています。

提案されている展開シーケンスおよび ACS 製品機能の活用方法については、『User Guide for Cisco Secure ACS for Windows 4.0』の「Deployment Considerations」を参照してください。バックアップや 復元、証明書のセットアップ、およびその他の重要な作業など、すべての管理機能の詳細について も、『User Guide for Cisco Secure ACS for Windows 4.0』を参照できます。

最新情報については、Cisco.com でリリース ノートを参照してください。

## システムへのログインおよびシステムからのログアウト

ACS にアクセスするには、次の手順を実行します。

**ステップ1** マシンの Uniform Resource Locator (URL) を次のように指定して、ブラウザを開きます。

- http://IP address:2002
- http://hostname:2002

ここで、IP address は ACS を実行するコンピュータのドット付き 10 進数の IP アドレスで、hostname は ACS を実行するコンピュータのホスト名です。ホスト名を使用する場合、ネットワークで DNS が正常に機能しているか、ブラウザを実行しているコンピュータにあるローカル ホスト ファイル にそのホスト名が記載されていることが必要です。

管理セッションの保護のために SSL を使用するように ACS が設定されている場合でも、URL に HTTPS プロトコルを指定することで、HTML インターフェイスにアクセスできます。

- https://IP address:2002
- https://hostname:2002
- **ステップ2** ACS ログイン ページで、ログインするための有効なユーザ名とパスワードをログイン画面に入力し、Login をクリックします。
- **ステップ3** ログオフするには、ブラウザ ウィンドウの右上隅にある X をクリックします。ページがリフレッシュしたら、Logoff をクリックします。

HTML インターフェイスへのログインおよびアクセスの詳細については、『User Guide for Cisco Secure ACS or Windows 4.0』を参照してください。

## ソフトウェア バージョン情報の表示

ACS ソフトウェア バージョン情報は、HTML インターフェイスの最初のログイン ページの下部に 表示されます。HTML インターフェイスを使用している場合は、HTML インターフェイスの右上隅 にある X をクリックして、ログイン ページに戻ることができます。次に、ソフトウェア バージョ ンと著作権情報の一部の例を示します。

Cisco Secure ACS Release 4.0(1) Build xx Copyright ©2005 Cisco Systems, Inc.